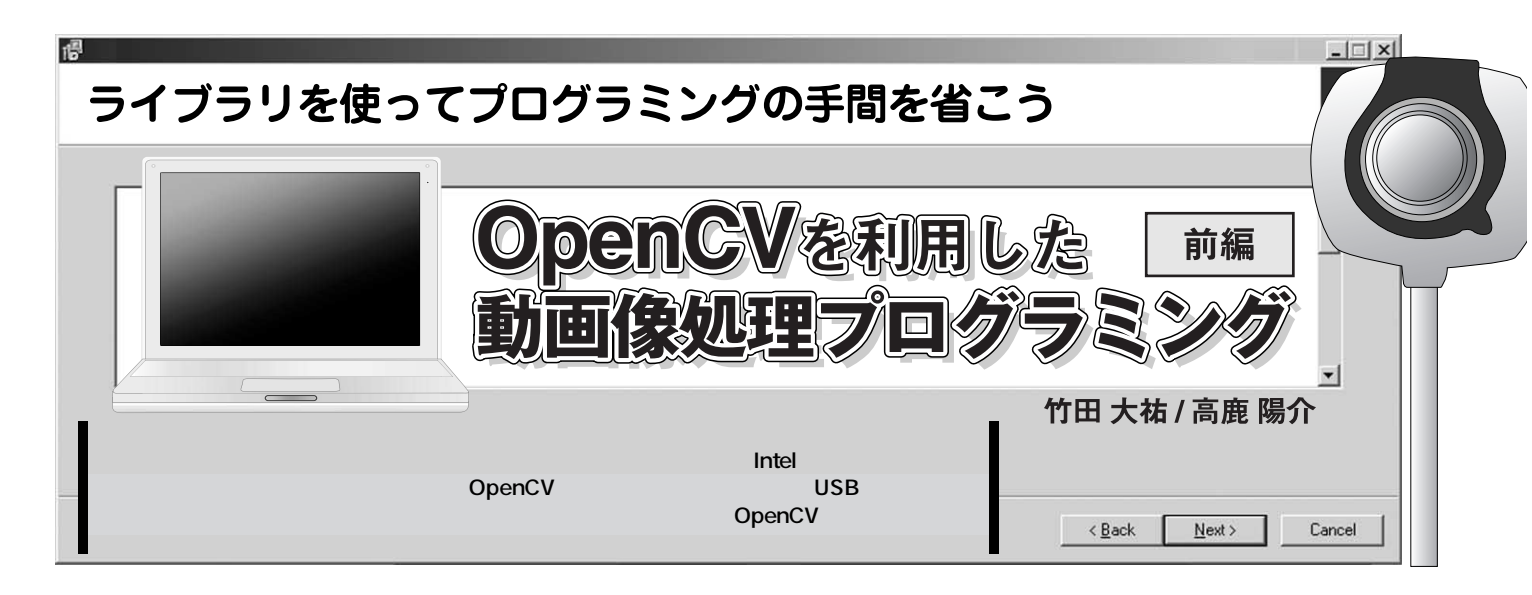

## 1 20 行程度のコードで画像処理 プログラムが完成する OpenCV

OpenCV とは, Intel Open Source Computer Vision Library の略で, C 言語および C++ 言語によるオープン・ソースの画像 処理ライブラリです.ライブラリには,入出力関数や,テンプ レート・マッチなどの画像処理アルゴリズムなどが豊富に用意 されています.Intel 社製の x86 系 CPU 搭載の PC <sup>注1</sup> があれば, OpenCV を使用することで,めんどうな画像処理システムの構 築を簡単に行うことができます.

たとえば, PC に接続した USB カメラ(**写真**1)から読み込ん だデータをウィンドウに表示させる処理であれば, 20 数行の コードで実現できてしまいます.ここでは, OpenCV のインス トールと画像を読み込むプログラムの製作を通して, OpenCV の全体像を説明します.多くのサンプル・ソースを読むことが OpenCV を理解する近道だと思います.

## 2 OpenCVの入手とインストール

開発環境は Windows + Cygwin

ここでは, OpenCVの入手方法とインストール方法について

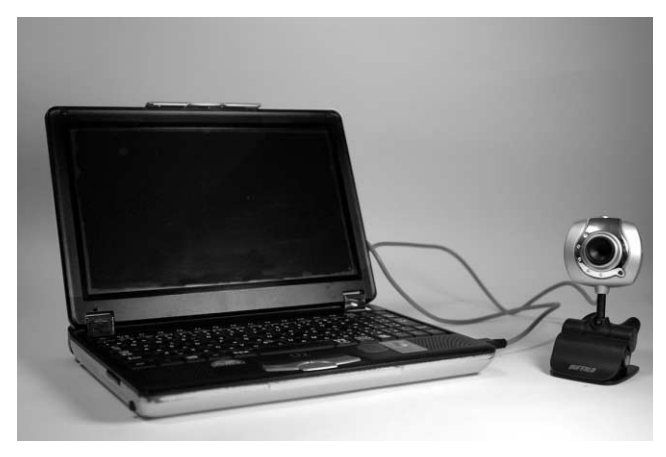

写真1 Intel 社製 CPU 搭載の PC と USB カメラを用意する ここでは USB カメラを用いたが,ネットワーク・カメラなどでも OK

解説します.その後,USBカメラを接続するので,あらかじめ USBカメラのデバイス・ドライバなどをインストールし,カメ ラが使用できる環境を構築しておいてください.

OpenCV は, Windows と Linux のどちらの OS でも使用でき ます.ここでは, Windows 上で動作するフリーの開発環境で ある Cygwin を使う場合について解説します.そのほかの開発 環境については,インターネット上に解説があるので,ここで は割愛します.

また, Cygwin のインストールの解説は,本誌でもたびたび 取り上げられているので,そちらを参考にしてください.なお, Cygwin は,インストールするモジュールを選択できますが, 初めて使う場合は,すべてのモジュールをインストールするこ とをお勧めします.パッケージの依存関係を把握していないと, トラブルによりあとあと時間を浪費してしまうことがあるため です.

## インストール手順は簡単

OpenCV をインストールするための大まかな手順は,以下の ようになります.

- (1) OpenCV 本体をダウンロード
- (2) OpenCV のインストール
- (3) Cygwin 上でライブラリが呼び出せるようにリンクおよび コピーを行う

OpenCV を入手

それでは,まず OpenCV の本体を入手します. OpenCV 本体は,以下の Web サイトからダウンロードできます.

http://sourceforge.net/

projects/opencvlibrary/

ここのサイトの「Download Open Computer Vision Library」 (執筆時点で緑のボタン)をクリックします(図1).

次に,「Latest File Releases」という項目にある「Package」と いう表の「opencv-win」という項目がWindows 用の OpenCV の 本体です(図2).「Download」をクリックして OpenCV の本体 (執筆時点では OpenCV\_b5a.exe)をダウンロードします.

注1: Intel 社製 CPU の互換品を利用した場合は,動作にばらつきがあるようだ.筆者が試した限りでは,動作するものとしないものがあった.

## **OpenCV**を利用した

動画像処理プログラミング

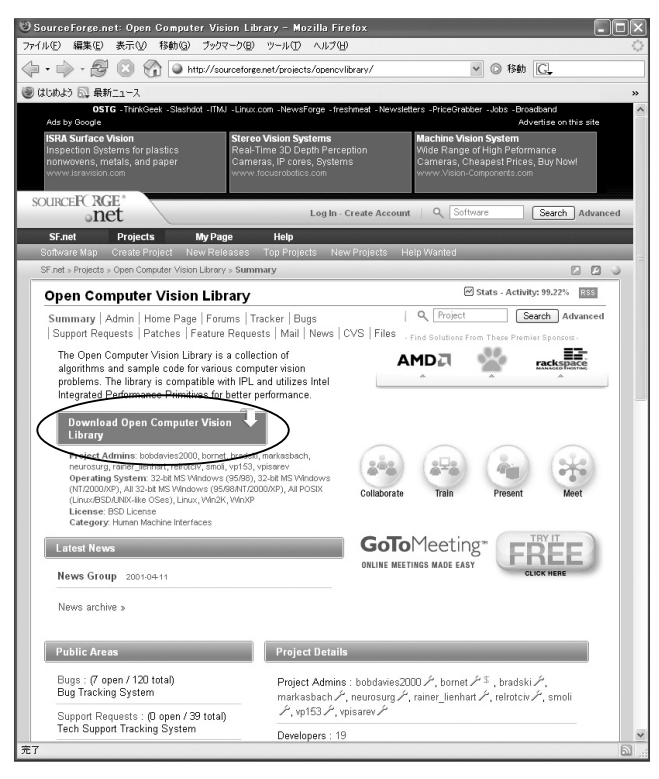

図1 「Download Open Computer Vision Library」をクリック

このとき,ダウンロード・サイトの選択画面(図3)が表示されるので,最寄りのサイトを選択してからダウンロードを開始します<sup>注2</sup>.

ダウンロードするファイルのサイズは約15Mバイトあります. なお,OpenCVのマニュアル「HOWTOs-Tutorials」も入手で きるので,合わせてダウンロードしておくとよいでしょう.ま た,多少古いのですが,「OpenCV Reference Manual」も入手 可能なので,こちらも入手しておけば便利です.OpenCV ライ プラリの関数に関する解説が載っています<sup>注3</sup>.

OpenCV をインストール

ファイルのダウンロードが完了したら,OpenCV\_b5a.exeを ダブルクリックし,インストールを開始します.利用規約(図4) を読み,これに同意したら,インストール・ディレクトリを適 宜設定してください(図5).なお,今回はCドライブの Program Files\OpenCVにインストールしました.

OpenCV を Windows で利用するには, Microsoft 社が提供す る DirectX Media SDK が必要です.使用環境にインストール されていなければ,下記の Web サイトからファイルをダウン ロードしてインストールしてください.

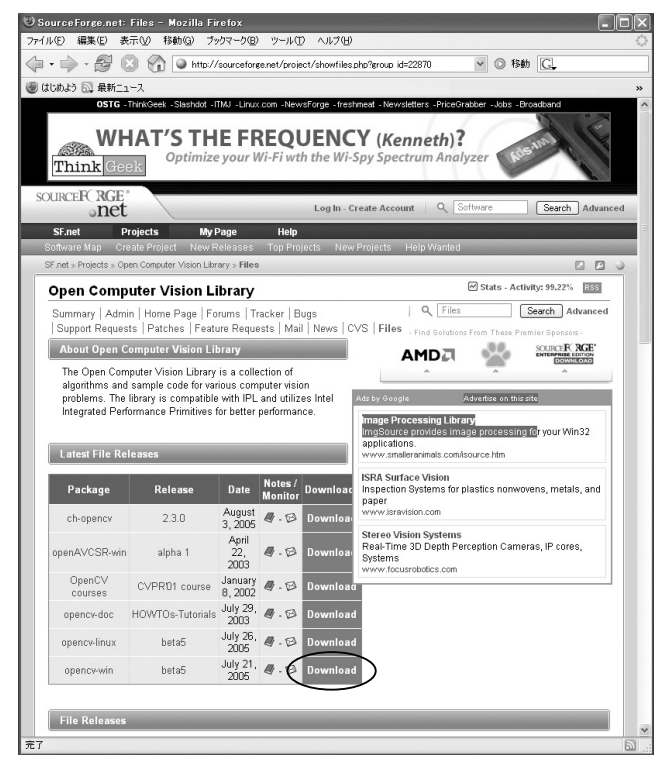

図2 「opencv-win」の「Download」から OpenCV をダウンロード

| 🕑 Browsing Download                                      | Server: /opencvlibrary/OpenC                                                                                                    | V_b5a.exe - Mozilla       | Firefox                               |                                                                       |
|----------------------------------------------------------|----------------------------------------------------------------------------------------------------|---------------------------|---------------------------------------|-----------------------------------------------------------------------|
| ファイル(E) 編集(E) 表示                                         | <ul><li>(V) 移動(G) フックマーク(B) ツール</li></ul>                                                                                                    | D VIZO                    |                                       | ن<br>ا                                                                |
|                                                          | http://prdownloads.sourc                                                                                                    | eforge.net/opencvlibrary/ | OpenCV b5a.exe                        | ?dor⊻ ② 1840 [G].                                                     |
| © (10002) ⊡ €#1_1-<br>0516 -Th                           | ス<br>inkGeek -Slashdat -ITML -Linux com -N                                                                                                    | ewsForge -freshmeat -N    | ewsletters -Price(                    | Brabber -Jobs -Broadkand                                              |
| Ads by Google                                            | Apartments in Prussels                                                                                                    | 500 Notels in St          | uitzorland                            | Advertise on this site                                                |
| property for sale in swit<br>save thousands deal wit     | property for sale in switzerland,<br>save chousends deal with locals<br>save chousends deal with locals<br>by the save chousen are the save and the save are the save are |                           | n your booking.<br>reat availability! | Discount Hotels in Switzerland<br>Instant Continuation within 24 hrs. |
| www.swsgetaway.com www.swsgetaway.com www.swsgetaway.com |                                                                                                    |                           |                                       | www.smillenandnoter.net                                               |
| sourceFCRGE®                                             | Create, Participate, Evalua                                                                                                    | te                        |                                       |                                                                       |
| SF.net Projec                                            | ts MyPage Help                                                                                                    |                           |                                       |                                                                       |
| You are r                                                | equesting file: /opencvlibr<br>Please select a mi                                                                                                    | ary/OpenCV_b5a<br>rror    | .exe                                  |                                                                       |
| Host                                                     | Location                                                                                                    | Continent                 | Download                              | Lange Lange                                                           |
| BELNE                                                    | Brussels, Belgium                                                                                                    | Europe                    | Download                              | Res.                                                                  |
| HEAnet 🍥                                                 | Dublin, Ireland                                                                                                    | Europe                    | Download                              |                                                                       |
| INTERNAP                                                 | Atlanta, GA                                                                                                    | North America             | Download                              | WHAT'S                                                                |
| mesh solutions am                                        | Duesseldorf, Germany                                                                                                    | Europe                    | Download                              | THE                                                                   |
| SW/ITCH                                                  | Lausanne, Switzerland                                                                                                    | Europe                    | Download                              | (Kenneth)?                                                            |
| easynews<br>useret mode easy *                           | Phoenix, AZ                                                                                                    | North America             | Download                              |                                                                       |
| Superb                                                   | McLean, Virginia                                                                                                    | North America             | Download                              |                                                                       |
| Superb                                                   | Seattle, Washington                                                                                                    | North America             | Download                              | Optimize your<br>Wi-Fi wth                                            |
|                                                          | Tainan, Taiwan                                                                                                    | Asia                      | Download                              | the Wi-Spy<br>Spectrum                                                |
| 14.00                                                    | Minneapolis, MN                                                                                                    | North America             | Download                              | Analyzer                                                              |
| AIST北陸                                                   | Ishikawa, Japan                                                                                                    | Asia                      | Download                              |                                                                       |
| UKMIRROR                                                 | Kent, UK                                                                                                    | Europe                    | Download                              |                                                                       |
| Puzzle itc                                               | Bern, Switzerland                                                                                                    | Europe                    | Download                              | Think Geek                                                            |
| C'SL                                                     | Curitiba, Brazil                                                                                                    | South America             | Download                              | ~                                                                     |

図3 ダウンロード・サイトの選択画面 最寄りのサイトを選択してダウンロードを開始する

注2:本稿の執筆時点で,日本国内では北陸先端科学技術大学院大学のサ イトしかないようだった.

注3: OpenCV をインストールすると, docs フォルダ内に同様のファイル が収録される.このマニュアルが将来的にどのように配布されるかは 未確認.